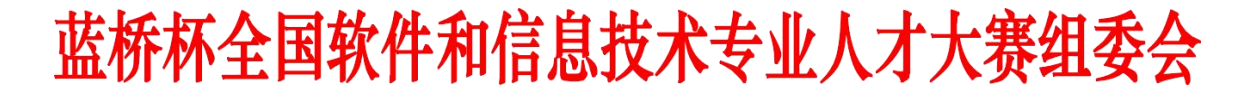

蓝桥杯组委会字[2023]62号

关于公布第十四届蓝桥杯大赛专项赛暨首届"元境杯" 元宇宙创想+数字内容创作大赛(学生组)获奖名单的通知 <sup>各参赛院校</sup>:

第十四届蓝桥杯大赛专项赛暨首届"元境杯"元宇宙创想+数字内容创作 大赛由工业和信息化部人才交流中心与重庆市璧山区人民政府联合主办,阿 里元境与国信蓝桥教育科技股份有限公司联合承办。目前,"元境杯"比赛 己完成评审相关工作,现将学生组有关事项通知如下:

## 一、奖项及公示说明

1. 本次大赛获奖名单及作品公示平台: chuangxiang jia. vuan jingio. com。

为保证大赛的公平、公正、公开,大赛组委会将对评审结果进行公示。
 奖项公示时间为 2023 年 11 月 24 日-11 月 30 日 24 点截止。

3. 公示投诉反馈期间,大赛组委会将受理有关违反大赛章程、规则、纪 律等方面的投诉,提出的投诉与异议需以书面形式提出。由个人提出的异议, 需注明本人真实姓名、身份证号、工作单位、联系电话,并附有本人亲笔签 名;由单位提出的异议,需注明单位指定联系人姓名、身份证号、联系电话, 并加盖单位公章,大赛组委会将对提出异议的个人或单位信息严格保密。举 报邮箱: chuangxiangjia@service.alibaba.com。

## 二、大赛获奖证书及工业和信息化人才岗位能力评价证书申领说明

1. 大赛获奖证书

(1)获奖选手及共同创作者须在2023年12月31日前在蓝桥杯大赛官 网完成注册认证,注册的手机号须和元境杯报名手机号一致,超过时间将无 法进行注册。

(2)获奖指导教师须在2023年12月31日前在蓝桥杯大赛官网完成院 校账号认证并添加获奖指导老师信息,超过时间将无法进行注册。

(3)完成注册的选手及指导老师可于 2023 年 12 月 31 日后,在大赛报 名系统中进行查询和下载大赛获奖证书。

(4) 注册及认证相关流程请见附录一。

2. 工业和信息化人才岗位能力认证证书

(1)获奖选手及共同创作者在蓝桥杯大赛官网完成注册认证后,可申请 工业和信息化人才岗位能力认证证书,证书申请提交后须同时在工业和信息 化部人才交流中心网站(pj.miitec.cn/index)进行注册并实名认证。

(2) 证书申请日期截止为 2024 年 1 月 31 日, 过期不补。

(3) 证书申领流程请见附录二。

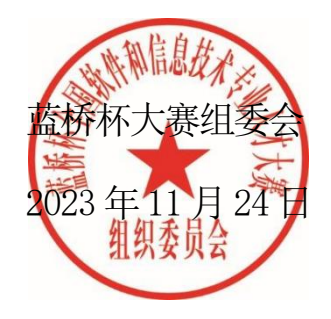

附录一:

# 大赛获奖证书

一、学生用户

获奖学生须登录大赛官网 https://dasai.lanqiao.cn/ 完成如下注册认证 流程(每个步骤不可省略):

1、注册账号(已注册学生用原账号登录)。

2、学籍身份认证(验证学生实名信息和所属院校信息)。

(1)学生实名认证信息包括: 姓名、证件号码、2 寸彩色证件照电子版(证件照 如不规范将会审核失败,须重新上传)及身份证正反面照片;

(2)学生填写所在院系认证:学校、学历、入学及毕业时间、所在院系以及学生 证照片等;如学生教育经历发生变更,请联系组委会进行重新认证。

| 学校   | 调输入并在下拉框中选择学校 |     |
|------|---------------|-----|
| 学号   | 学号            |     |
| 入学时间 | 入学时间          | HB  |
| 毕业时间 | 毕业时间          | 110 |
| 所在院系 | 所在院系          |     |
| 学历   | 请选择学历         | -   |

#### 学生填写所在院系认证

#### 二、指导老师

(1)所在院校如果已经有院校账号,需要在教师管理里添加指导老师信息。

(2)如果没有院校账号,需要先注册院校账号,然后再添加指导老师信息。

(3) 指导老师信息须填写元境杯大赛获奖指导老师信息。

#### 院校用户注册

| 院校信息     |                                                                                                    |                                                         |
|----------|----------------------------------------------------------------------------------------------------|---------------------------------------------------------|
| 学 校      | 请输入并在下拉列表中选择学校                                                                                                    |                                                         |
| 学校性质     | 请选择学校性质                                                                                                    | \$                                                      |
| 学校组织机构代码 | Радата<br>Валана<br>Валана<br>Вала | 注:如无法上传组织机构代码证代码,请点击<br>下载链接下载委托书,填写后盖章再进行上传<br>委托书.pdf |
| LOGO     | ·2M以内的JPG、PNG格式                                                                                                    |                                                         |
| 学校介绍     | 学校介绍                                                                                                    |                                                         |

工业和信息化人才岗位能力认证证书申请流程

一、证书样本

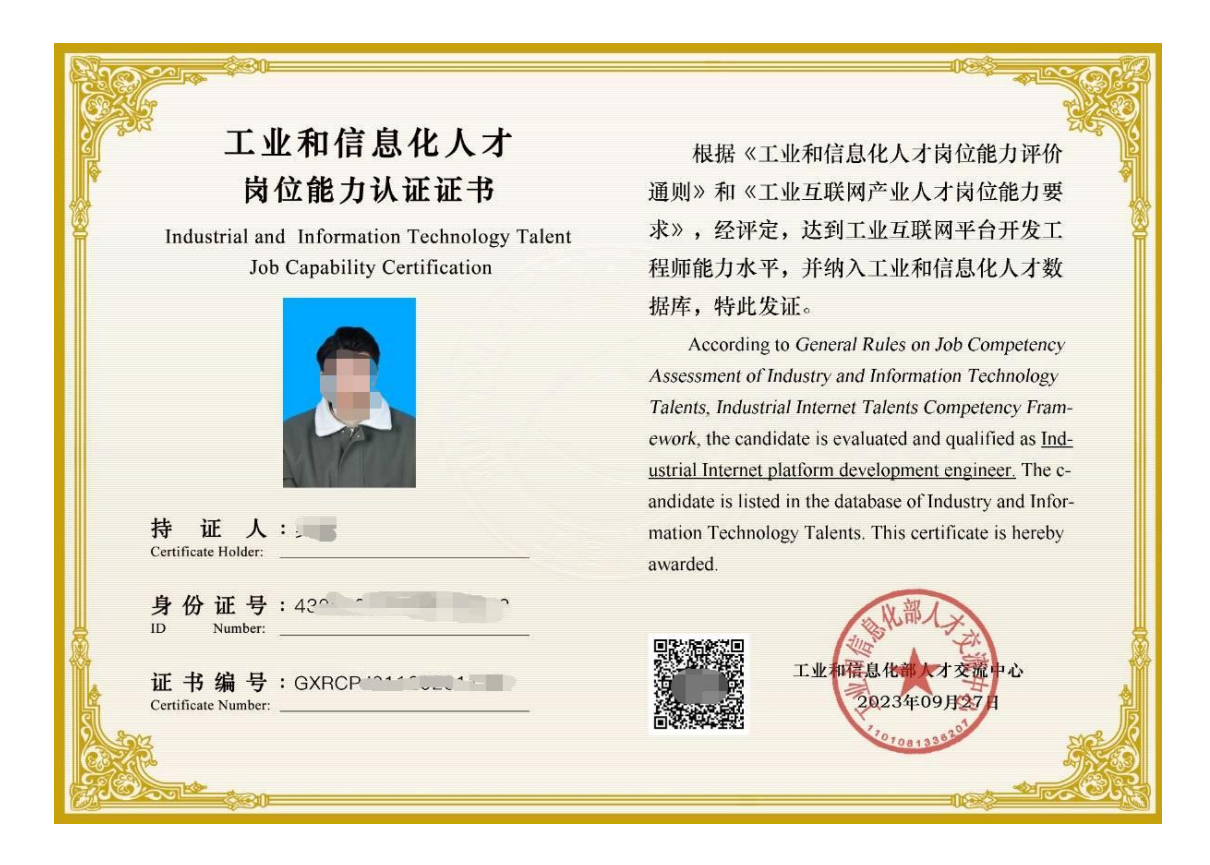

图一: 证书样本

二、证书申请流程

#### 第一步: 大赛报名系统申领证书

获奖选手可直接进入蓝桥杯官网,点击【我是学生】登录后,在页面里点击【蓝 桥杯】、【人才证书】后出现可申领的证书列表(图1),点击【申领证书】进入 信息核对页面进入页面后会显示可申领的证书列表(图2),其中手机号和邮箱可 进行修改,若其他信息有误,可点击【认证已通过】进行修改(图3)。信息核对 无误后,点击【提交申请】按流程完成报名,同时证书详情会显示"证书申请已提 交"。

| 蓝  | 乔杯                       | 课程学习                                                                                                    | 席山县市                         | 线上竞赛               |             | 讨论                    |                        |                  |
|----|--------------------------|----------------------------------------------------------------------------------------------------|------------------------------|--------------------|-------------|-----------------------|------------------------|------------------|
|    |                          |                                                                                                    |                              |                    |             |                       |                        |                  |
| 我的 | 比赛                       | 获奖查询                                                                                                    | 证书下载                         | 人才证书               | 书           | 我的订单                  | 我的优惠券                  |                  |
|    | 为提升蓝材<br>和信息化剖<br>会_。 您可 | 術大赛对参赛<br>3人才交流中心<br>以申领证书如 <sup>-</sup>                                                                                                    | 院校以及获奖选手的<br>颁发,大赛获奖选引<br>下: | 的支持及服务才<br>F可自愿申领。 | k平,大<br>申领订 | 赛组委会特推出证<br>正书时长预计需要2 | E书申领增值服务。<br>2个月,证书咨询请 | 该证书由工业<br>联系大赛组委 |
|    | 全部证书                     | 已申请                                                                                                    | 未申请                          |                    |             |                       |                        |                  |
|    | 第九届 - 轸                  | 7件类 - 省赛                                                                                                    |                              |                    |             |                       |                        |                  |
|    |                          | and the second second s | 三等奖                          |                    |             |                       |                        |                  |
|    | T                        | 业互联网平                                                                                                    | 台开发工程师初                      | ]级                 |             |                       |                        |                  |
|    |                          | C/C+                                                                                                    | +程序设计                        |                    |             |                       |                        |                  |
|    |                          | <b>□</b> ■                                                                                                    | 领证书                          |                    |             |                       |                        |                  |

图 1

| 我的比赛       获奖查询       证书下载       人力证书       我的订单       我的优惠券         申報 "T信部人才岗位能力证书"         唐茨芝选手输认个人信息无误,并根据获奖信息申请证书         姓名       季         身份证号       52         英兴兴 第九届 - 软件类 - 省赛         英兴丰 (大-++程序设计 [ 三等奖 ]         中硕亚书 工业互联网平台开发工程师初级(证书示例)         手机号       1 | 我的比赛 获奖查询 证书下载 人才证书 我的订单 我的优惠券<br>申领"工信部人才岗位能力证书"<br>请获奖选手确认个人信息无误,并根据获奖信息申请证书                                                                                       |                                                   |
|----------------------------------------------------------------------------------------------------|----------------------------------------------------------------------------------------------------|---------------------------------------------------|
| 请获奖选于确认个人信息无误,并根据获奖信息申请证书         姓名       季         身份证号       522         求奖察类       第九届 - 软件类 - 省赛         获奖科目       C/C++程序设计【三等奖】         申领证书       工业互联网平台开发工程师初级(证书示例)         申领费用       ¥150.00 元         手机号       1                                                | 请获奖选手确认个人信息无误,并根据获奖信息申请证书                                                                                                    | 我的比赛<br>申领 "工信                                    |
| 姓名季身份证号522茨奖赛类第九届 - 软件类 - 省赛获奖科目C/C++程序设计【三等奖】申领证书工业互联网平台开发工程师初级(证书示例)申领费用¥150.00 元手机号1                                                                                                    |                                                                                                    | 请获奖选                                              |
|                                                                                                    | 姓名     季       身份证号     522       获奖赛类     第九届 - 软件类 - 省赛       获奖科目     C/C++程序设计【三等奖】       申领证书     工业互联网平台开发工程师初级(证书示例)       申领费用     ¥150.00 元       手机号     1 | 姓名<br>身份证号<br>获奖赛类<br>获奖科目<br>申领证书<br>申领费用<br>手机号 |

| LOU2800 @ @ @ @ @ @ @ @ @ @ @ @ @ @ @ @ @ @ | 粉丝 |
|---------------------------------------------|----|
| 上 寺 🖿 黑龙                                    |    |

图 3

### 第二步:工业和信息化部人才交流中心网站完成实名认证

证书申领提交后,进入工业和信息化部人才交流中心网站 pj.miitec.cn/index 进行注册并实名认证。

进入网站,点击【**注册**】,根据提示填写信息,注册手机号需与"元境杯"大 赛报名系统手机号一致。注册成功后进入页面,点击右上角用户头像选择【实名认 证】(图4),进入实名信息认证页面,仔细阅读认证须知,按照提示要求逐一填 写实名认证信息并上传1寸证件照电子版(白、蓝或红底)及身份证正反面,实名 认证信息提交后,请耐心等待审核。认证信息会在两个工作日内进行审核。

| で<br>Industry and Infor                                                                                                    | 言息化人才评价系<br>mation Technology Talents Evaluation Sy                                              | 统<br><sup>rstem</sup>                            | 机构 > 请输入机构                         | Q                 | a. 16100               |   |
|----------------------------------------------------------------------------------------------------|--------------------------------------------------------------------------------------------------|--------------------------------------------------|------------------------------------|-------------------|------------------------|---|
| 首页                                                                                                    | 工作动态                                                                                             | 评价体系                                             | 评价支撑                               | 评价测试              | 我的学习                   |   |
|                                                                                                    | 中心与杭州安恒                                                                                          | 信息技术股(<br>时间: 2021-01-29   来源                    | <b>分有限公司签署</b><br>1: 工业和信息化部人才交流中4 | 战略合作协议            | 实名认证<br>更改账号信息<br>退出登录 |   |
|                                                                                                    |                                                                                                  |                                                  |                                    |                   | H                      | C |
|                                                                                                    |                                                                                                  | I                                                | 图 4                                |                   |                        |   |
| 首页                                                                                                    | 工作动态                                                                                             | 评价体系                                             | 评价支撑                               | 评价测试              | 知识测评                   | F |
| 个人中心 > 实名认证                                                                                                    |                                                                                                  |                                                  |                                    |                   |                        |   |
| 实名信息认                                                                                                    | 证                                                                                                |                                                  |                                    |                   |                        |   |
| 请如实填写,并保证内容的影                                                                                                    | [实性,未进行实名信息认证将会影]                                                                                | 响您的正常使用。                                         |                                    |                   |                        |   |
| 审核通过,您已可以指                                                                                                    | <b>报名参加测试</b> 。                                                                                  |                                                  |                                    |                   |                        |   |
|                                                                                                    |                                                                                                  |                                                  |                                    |                   |                        |   |
| 实名认证须知                                                                                                    |                                                                                                  |                                                  |                                    |                   |                        |   |
| the driven to be an an and the second second s | All seems to the state of the seems seems to be the state of the                                 | 1、学历学位、所学专业等信                                    | 息进行在线核验,核验通过的,2                    | 能进行报名操作;          |                        |   |
| <ol> <li>报名测试人员必须先i</li> <li>姓名、证件号码将引.</li> </ol>                                                                                                    | 进行买名认证,认证后系统将对身份<br>用到报名信息中,手机和邮箱将作为                                                             | 回报考人员接收相关考试信息                                    | 制的工具,请务必保证姓名、证件书                   | 号码、手机和邮箱信息真实、准确、  | 完整、有效;                 |   |
| <ol> <li>报名测试人员必须先;</li> <li>2. 姓名、证件号码将引.</li> <li>3. 相同的姓名和证件号:</li> <li>4. 用户名和密码要妥善</li> </ol>                                                                                                    | 进行实名认证,认证后系统将对身份<br>用到报名信息中,手机和邮箱将作为<br>码只允许注册/实名认证一次,请勿!<br>保管,如密码丢失,可使用系统提供                    | )报考人员接收相关考试信息<br>重复注册;<br>4方式找回密码。用户和密码          | 息的工具,请务必保证姓名、证件4<br>到如被他人盗用责任自负;   | 号码、手机和邮箱信息真实、准确、5 | 完整、有效;                 |   |
| <ol> <li>报名测试入员必须先;</li> <li>姓名、证件号码将引。</li> <li>相同的姓名和证件号。</li> <li>相同的姓名和证件号。</li> <li>用户名和密码要妥善</li> <li>请如实准确填写学历</li> </ol>                                                                                                    | 进行实名认证,认证后系统将对身份<br>用到报名信息中,手机和邮箱将作为<br>码只允许注册/实名认证一次,请勿<br>保管,如密码丢失,可使用系统提传<br>、学位信息,保存后无法删除,但可 | p报考人员接收相关考试信息<br>重复注册;<br>转方式找回密码。用户和密码<br>J以修改; | 8的工具,请务必保证姓名、证件+<br>9如被他人盗用责任自负;   | 号码、手机和邮箱信息真实、准确、当 | 完整、有效;                 |   |

图 5

#### 第三步: 证书申领审核

实名审核通过的选手无需其他操作,证书申领时间为两个月内,选手也可在蓝桥杯官网,点击【我是学生】登录后,在页面里点击【蓝桥杯】、【人才证书】查看状态(图6),申领成功后可在工信部人才交流中心网站的【个人中心】-【我的证书】查询和下载证书(图7)。

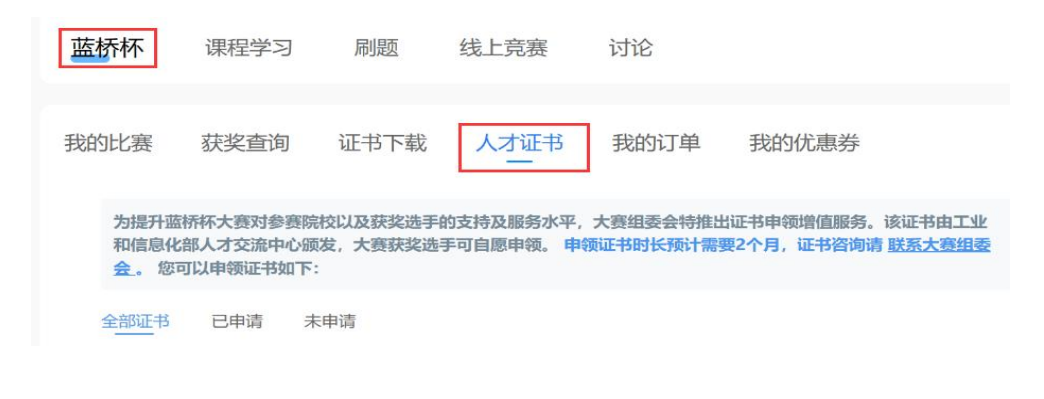

图 6

我的证书

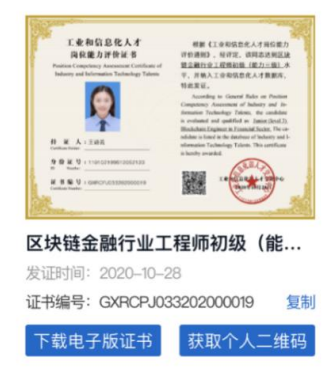

图 7

## 第四步: 查询证书

对于已获得的证书,可以通过工信部人才交流中心网站【**证书查询】**模块(图 8),手动输入身份证号或证书上的证书编号进行已有证书的查验。

|                |      | 工业和信息任 | 化人才评价系统的 | <b>】</b><br>证书查询包: | 企力互加<br>含了"岗位能力 | <b>リ</b><br>力评价证书"及"专业 | 业知识测评证书"的查询 |         |      |
|----------------|------|--------|----------|--------------------|-----------------|------------------------|-------------|---------|------|
|                |      |        | 岗位能力评价   | ~ 请输入!             | 身份证号/证书         | 19 U                   | 的查询         |         |      |
| 初级人才 专业知识+工程实践 |      | q      | 叩级人才     | 专业知                | □识+工程实践         | 高级人才                   | 专业知         | ]识+工程实践 |      |
| 一级证书           | 二级证书 | 三级证书   |          | 四级证书               | 五级证书            | 六级证书                   | 七级证书        | 八级证书    | 九级证书 |
|                | 宣看详情 |        | 1.1      |                    | 查看详情            |                        |             | 查看详情    |      |

图 8